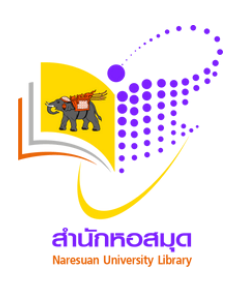

้ขั้นตอนการใช้บริการออนไลน์ สำนักหอสมุด มหาวิทยาลัยนเรศวร

## การยืมต่อด้วยตนเอง Online Renewal

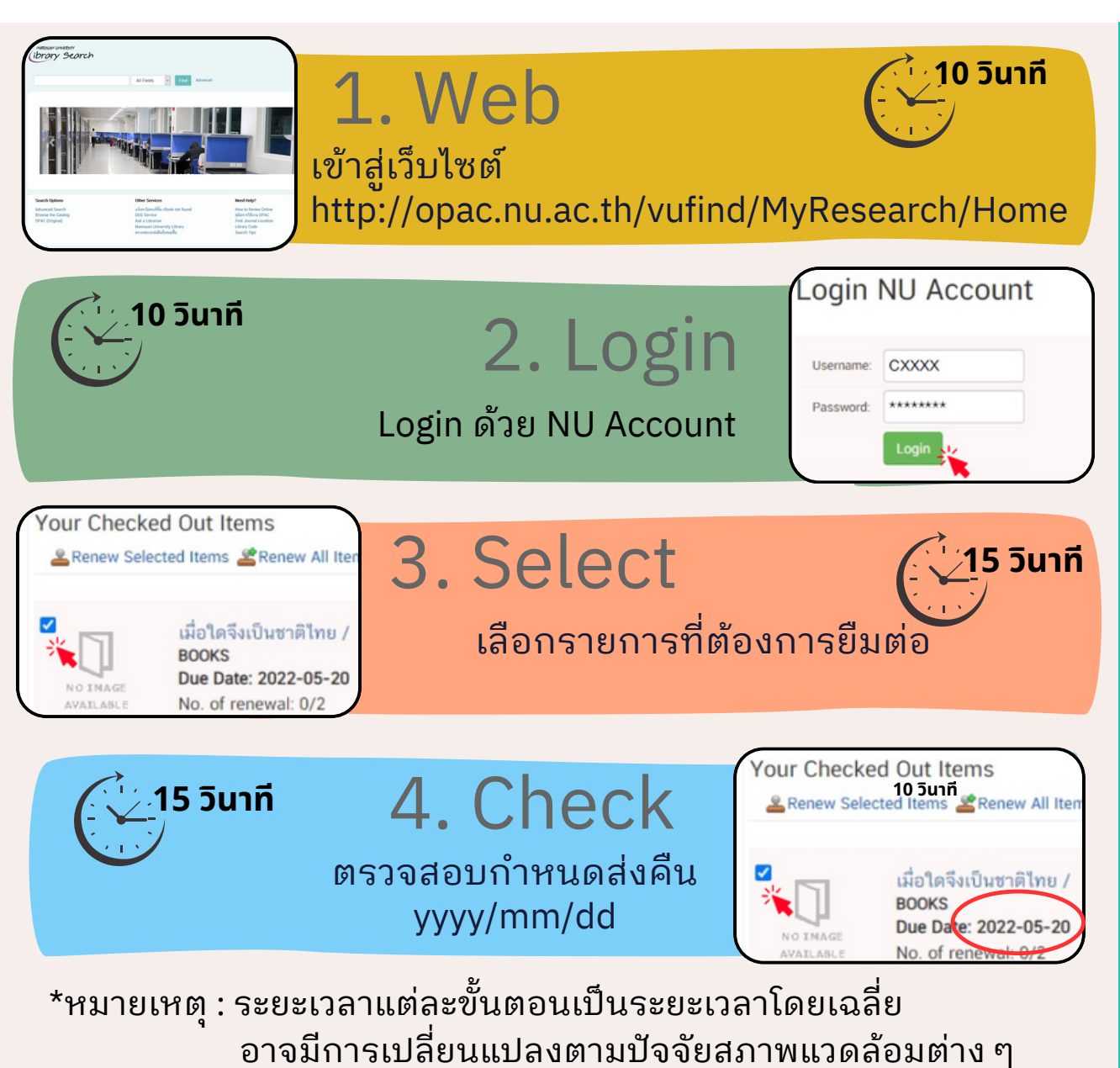

## ข้อควรทราบ

- Renew Online ได้ 2 ครั้ง โดยสามารถดำเนินการล่วงหน้า ก่อนกำหนดส่ง 2 วัน
- หากยืมต่อไม่ได้ โปรดตรวจสอบ
  - หนังสือเกินกำหนด
  - ด้างค่าปรับ
  - มีการจองหนังสือต่อ(Recall)
- ไม่มีค่าธรรมเนียมในการบริการ

## ระเบียบ/กฎหมายที่เกี่ยวข้อง :

ประกาศมหาวิทยาลัยนเรศวร เรื่อง หลักเกณฑ์การใช้บริการ สำนักหอสมุด มหาวิทยาลัยนเรศวร หมวด 6 การใช้ทรัพยากร และการให้บริการทรัพยากร ข้อ 19 หลักเกณฑ์การยืม ทรัพยากรสำนักหอสมุด ณ วันที่ 25 มีนาคม 2563